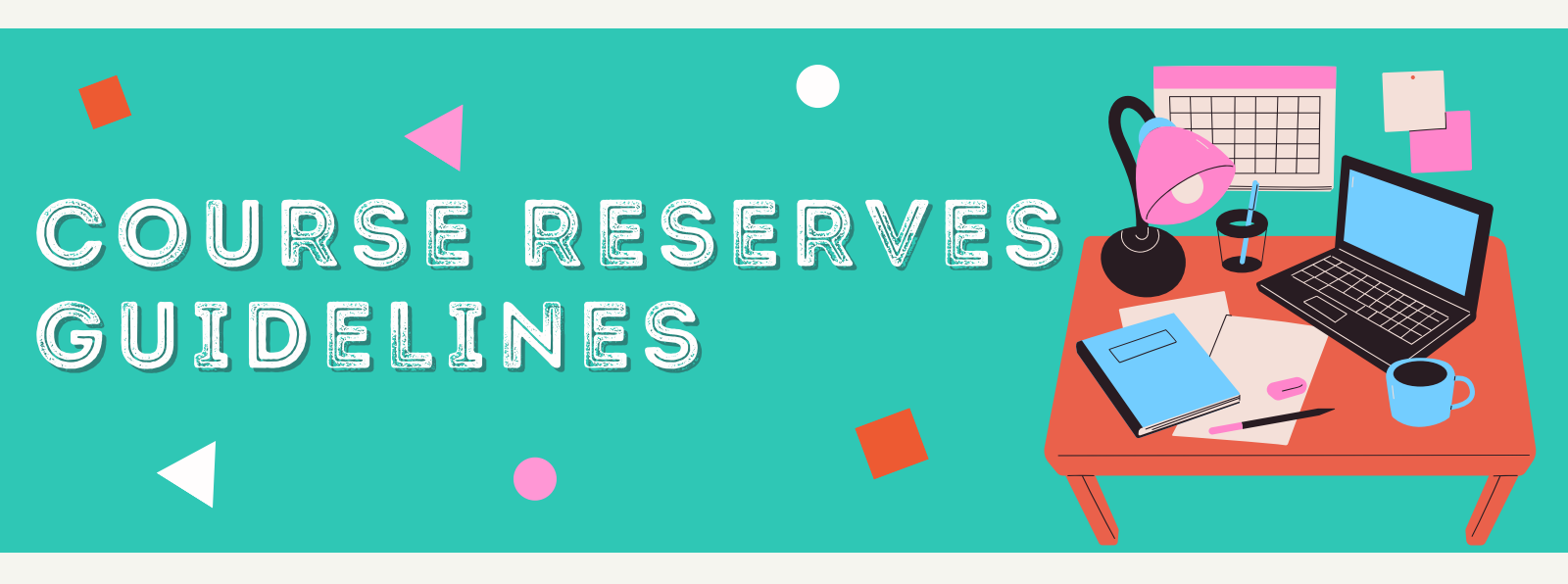

| <i>Skoha</i>                                            | ≣ Lists -                        |               |
|---------------------------------------------------------|----------------------------------|---------------|
| SEGI Vativerativ                                        | brary Onlin                      | e Catalog     |
| Search Library catalog 🗸                                |                                  |               |
| Advanced search   Course reserves                       | s   Authority search             |               |
| Home                                                    |                                  |               |
| SEGi University and Colleges<br>SEGi University Library | SUKD Library Re-opening Notice ( | 22 July 2021) |
| Blackboard Learn                                        | (published on 22/07/2021)        |               |
|                                                         |                                  |               |
|                                                         | <b>É</b>                         |               |
|                                                         |                                  |               |
|                                                         |                                  |               |
|                                                         |                                  |               |

# **COURSE RESERVES**

## LIST OF TEXTBOOKS OR REFERENCES FOR YOUR COURSES

2. Click on "Course Reserves" link.

# Image: block block

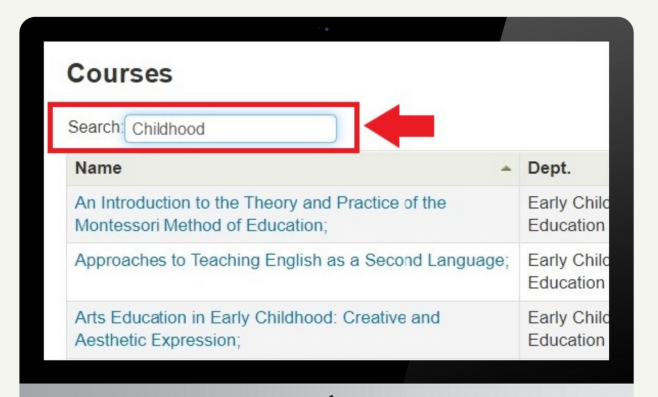

# LOCATE YOUR SUBJECT

SEGI KD LIBRARY OPAC

ONLINE PUBLIC ACCESS CATALOG

1. Click the URL below to access:

http://library.segi.edu.my:8080/

### SEARCH OR SELECT SUBJECT

3. You can key in your course name/course code in the search box or select it from the list.

### **SELECT YOUR COURSE**

### SEARCH OR SELECT TITLE

4. You can key in the title of the book in the search box or select it from the list.

| -                                                                              | the state of the state of                                                                                                    |                                                 |                                                    |
|--------------------------------------------------------------------------------|----------------------------------------------------------------------------------------------------|-------------------------------------------------|----------------------------------------------------|
| Department:                                                                    | Early Childhood Care & Education                                                                                                    |                                                 |                                                    |
| Course number:                                                                 | EDS3143                                                                                                    |                                                 |                                                    |
| Section:                                                                       | BEd;                                                                                                    |                                                 |                                                    |
| Instructors:                                                                   |                                                                                                    |                                                 |                                                    |
| Notes:                                                                         |                                                                                                    |                                                 |                                                    |
| Dood Online wie                                                                |                                                                                                    |                                                 |                                                    |
| Solutions Focuse                                                               | Blackboard:<br>ed Special Education : Practical and Inclusi                                                                               | ve Strategies f                                 | or All Educators                                   |
| Solutions Focuse<br>Approaching Dis<br>Search School                           | d Blackboard:<br>bd Special Education : Practical and Inclusi<br>ability : Critical Issues and Perspectives                               | ve Strategies f                                 | or All Educators                                   |
| Solutions Focuse<br>Approaching Dis<br>Search School                           | I Blackboard:<br>ad Special Education : Practical and Inclusi<br>ability : Critical Issues and Perspectives                               | ve Strategies f                                 | or All Educators                                   |
| Solutions Focuse<br>Approaching Dis<br>Search School<br>Title<br>TRANSITIONING | Hatackboard:<br>d Special Education : Practical and Inclusi<br>ability : Critical Issues and Perspectives<br>FROM SCHOOL TO ADULTHOOD :   | Item type<br>Open Shelf                         | Location SEGi University Resource Cer Open Shelves |
| Solutions Focuse<br>Approaching Dis<br>Search School<br>Title<br>TRANSITIONING | Hackboard: Add Special Education : Practical and Inclusion ability : Critical Issues and Perspectives FROM SCHOOL TO ADULTHOOD :          | Item type of Open Shelf                         | Location SEGi University Resource Co Open Shelves  |
| Solutions Focuse<br>Approaching Dis<br>Search School<br>Title<br>TRANSITIONING | I Blackboard:<br>ad Special Education : Practical and Inclusi<br>ability : Critical Issues and Perspectives<br>FROM SCHOOL TO ADULTHOOD : | Item type of Open Shelf                         | Location SEG University Resource Cer Open Shelves  |
| Solutions Focus<br>Approaching Dis<br>Search School<br>Title<br>TRANSITIONING  | I Blackboard:<br>ad Special Education : Practical and Inclusi<br>ability : Critical Issues and Perspectives<br>FROM SCHOOL TO ADULTHOOD : | Ve Strategies for<br>Item type of<br>Open Shelf | Location SEG University Resource Cer Open Shelves  |

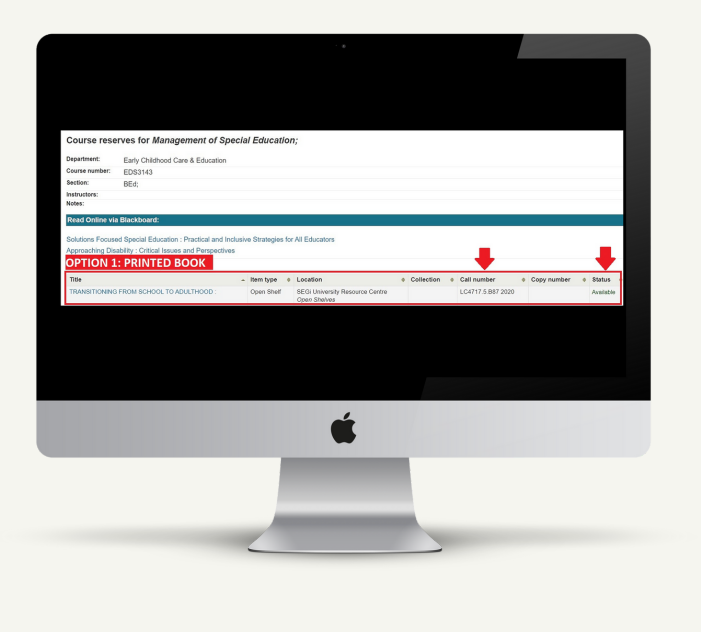

# **OPTION 1**

### **PRINTED BOOK**

Browse the physical book in the library by call number or check the status for availability of the books.

MORE INFO: HTTPS://SEGI.EDU.MY/LIBRARY/KOTA-DAMANSARA/

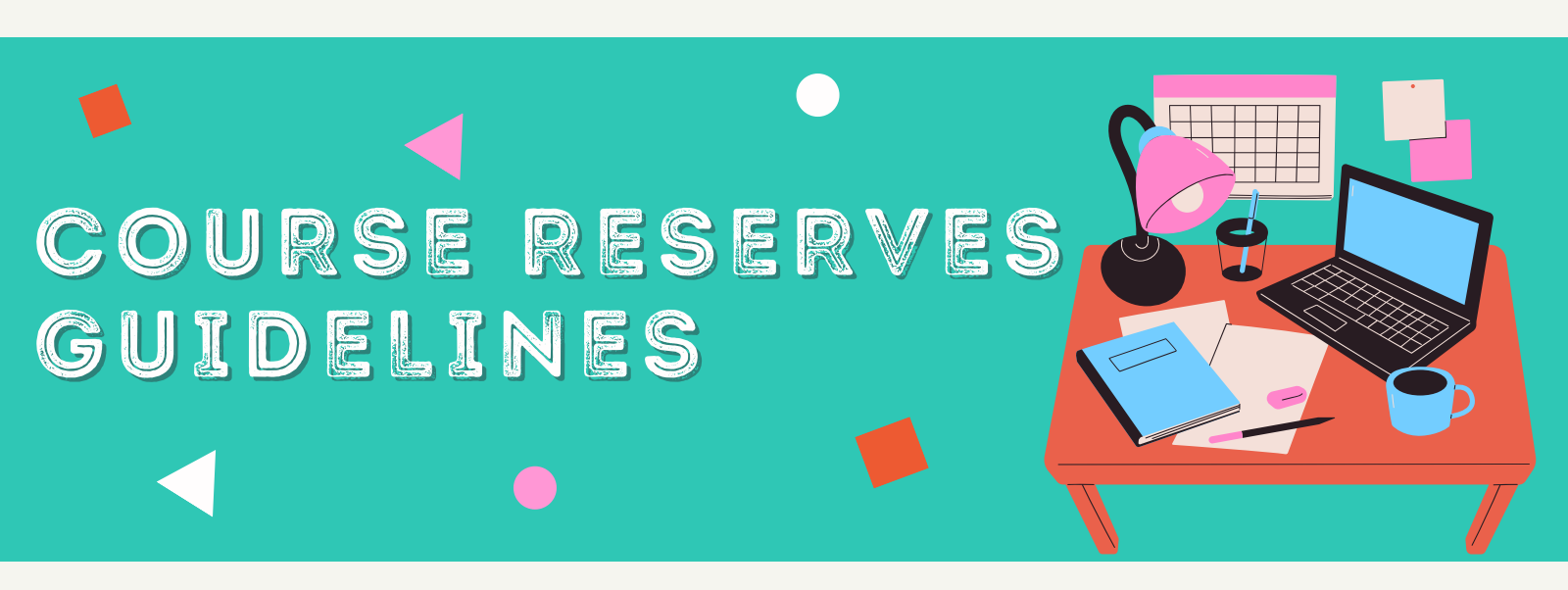

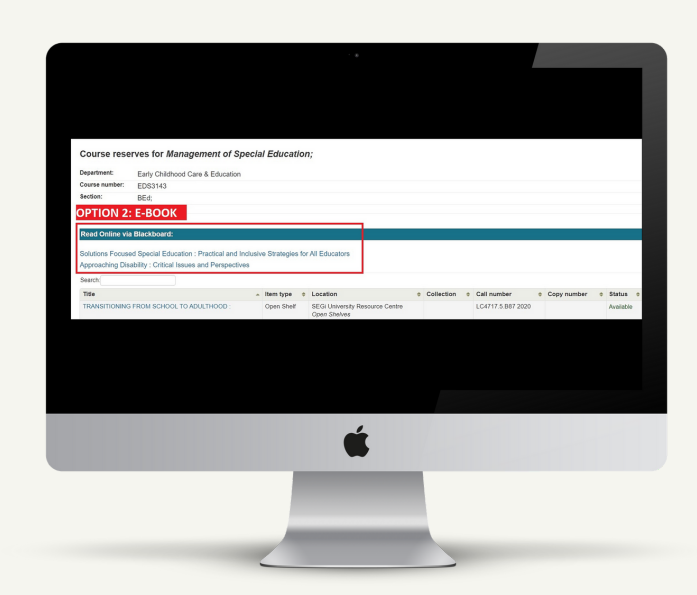

# **PLATFORMS TO READ E-BOOKS**

### I) PROQUEST EBOOK CENTRAL

You can click on Read Online or Download Book. The availability of the book can be seen here.

# **OPTION 2**

### E-BOOK

The e-book can be read directly from the link listed. If you're prompted to the Blackboard login page, you will be able to read the e-books after login.

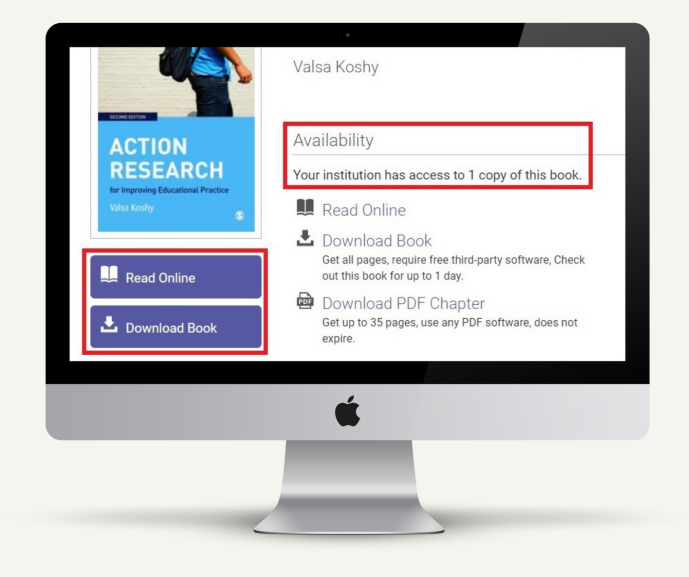

| _earning in | You have download and read online access for this content.                                    |  |
|-------------|-----------------------------------------------------------------------------------------------|--|
|             | DOWNLOAD READ ONLINE                                                                          |  |
| Success     | Size: 11.04 MB                                                                                |  |
|             | To purchase a print version of this book for personal use or request an inspection copy $\gg$ |  |

# II) TAYLOR & FRANCIS EBOOK

You can click on Download or Read Online

### **III) VITALSOURCE E-TEXTBOOK**

You can click Borrow. The availability and loan periods of the book can be seen here.

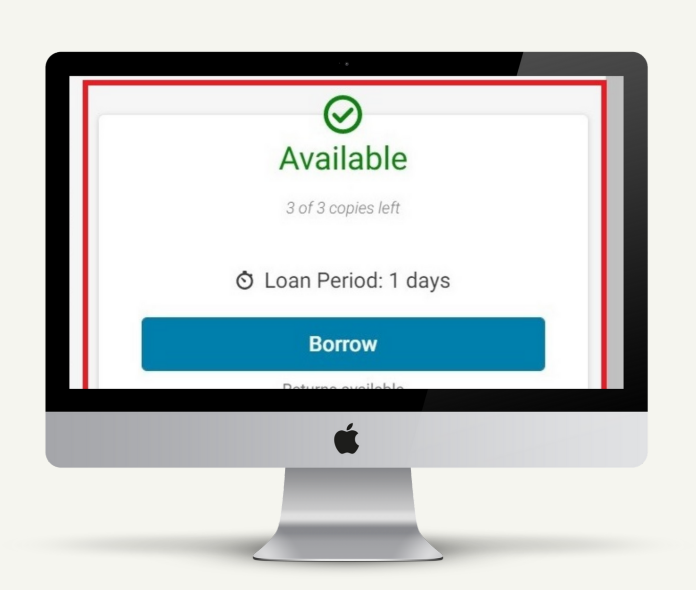

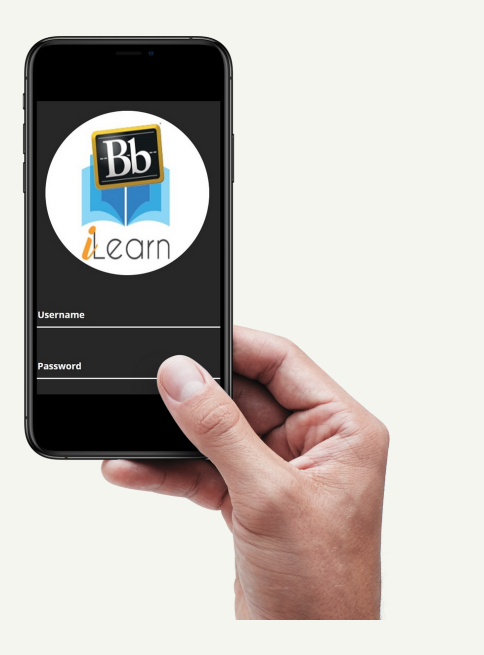

# **CANNOT GET THROUGH?**

For any problems to access e-books, please contact us:

Tel: 03-61451758 Email: librarykd@segi.edu.my

Tel: 03-61459811 Email: librarysckd@segi.edu.my